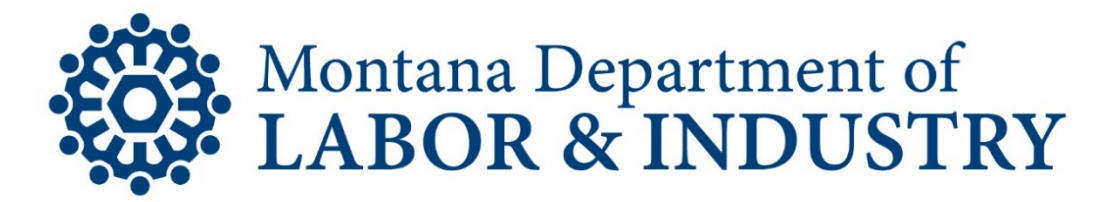

## UI eServices for Employers Log In process for Existing Users returning for the first time after June 1, 2020.

Welcome back to UI eServices for Employers. As a returning user of UI eServices, you might notice some changes. We've updated the look of our home page and changed the login process to no longer require logging into ePass Montana before accessing our UI eServices.

If you created your eServices logon prior to June 1<sup>st</sup>, 2020, here is what you will need to access eServices for the first time after June 1:

- Your username. This isn't changing, it will be the same username you created through the old logon process and have been using to log into ePass.
- Your eServices Secret Answer. This is the <u>second</u> password you had to input under the old login method to access eServices.

To get logged in, go to <u>uieservices.mt.gov</u> and under **Log in to UI eServices** select **Forgot your Password?** 

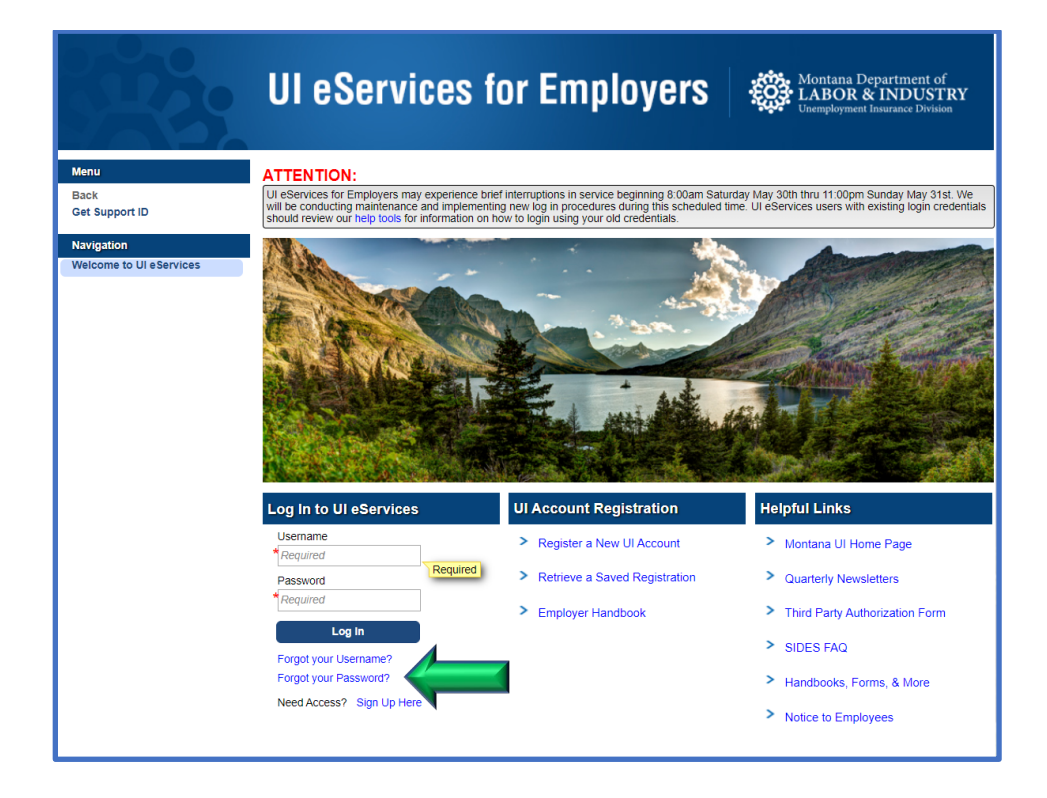

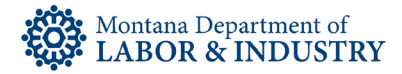

Enter your Username (the one you've been using for ePass):

|                                                            | UI eServices for Employers                                                     | Montana Department of<br>LABOR & INDUSTRY<br>Unemployment Insurance Division |
|------------------------------------------------------------|--------------------------------------------------------------------------------|------------------------------------------------------------------------------|
| Menu                                                       |                                                                                | Cancel                                                                       |
| Back<br>Get Support ID                                     | Usemame:                                                                       |                                                                              |
| Nav/gation<br>Welcome to UI eServices<br>Password Recovery | Instructions to complete the password recovery process will be emailed to you. |                                                                              |

## Click Reset Password.

You will receive an email to reset your password. The email will be sent to the email address we have on record for your logon profile. If you no longer have access to the email address we have on file, contact our office or create a new login.

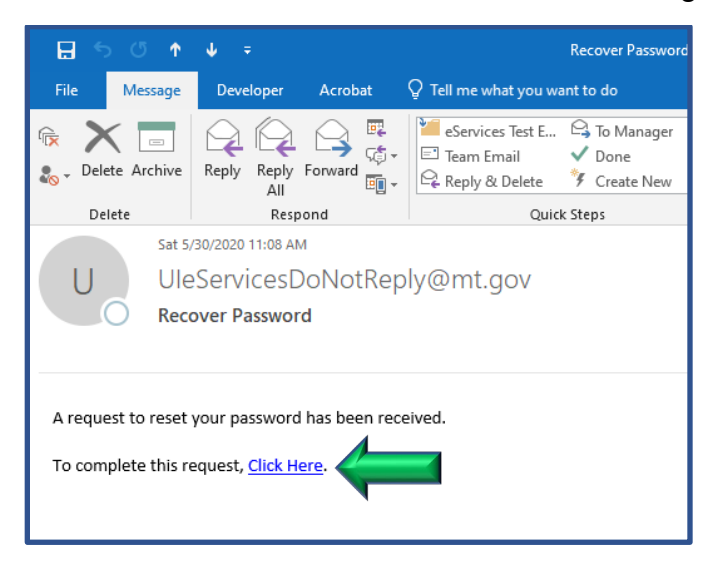

If you do not receive the email right away, check your spam folder. The email will be coming from <u>UleServicesDoNotReply@mt.gov</u>.

In the email select the **Click Here** link.

To complete the password reset, you will need to know the answer to the question displayed. This should be the secret answer you've used as the second password to get into eServices under the old login method.

|                   | UI eServices for Employers Stabor & Montana Department of LABOR & INDUSTRY                  |  |  |
|-------------------|---------------------------------------------------------------------------------------------|--|--|
| Menu Log Off      | Cancel                                                                                      |  |  |
| Back              | RESET PASSWORD                                                                              |  |  |
| Get Support ID    | Enter the answer to your password recovery question to continue the password reset process. |  |  |
| Navigation        | What was the name of your first pet?                                                        |  |  |
| Password Recovery | Required Next                                                                               |  |  |

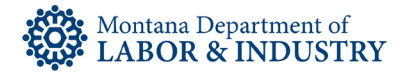

## Create a new password.

|                                 | 0       | UI eServices for Em       | nplo     | <b>Yers</b> Montana Department of<br>LABOR & INDUST<br>Unemployment Insurance Division                 | RY   |
|---------------------------------|---------|---------------------------|----------|----------------------------------------------------------------------------------------------------|------|
| Menu                            | Log Off | RESET PASSWORD            |          | Cat                                                                                                    | ncel |
| Get Support ID                  |         | New Password              |          | Guidelines                                                                                             |      |
| Navigation<br>Password Recovery |         | Confirm Password Required | Required | rassword must be a characters only, contain a<br>number and special character, and have mixed<br>case. |      |
|                                 |         | Submit                    |          |                                                                                                    |      |

Your new password must be at least 8 characters, contain at least one number and one special character, and have mixed case.

After creating your new password, return to the eServices home page. Enter your username and the new password you just created under Log In to UI eServices

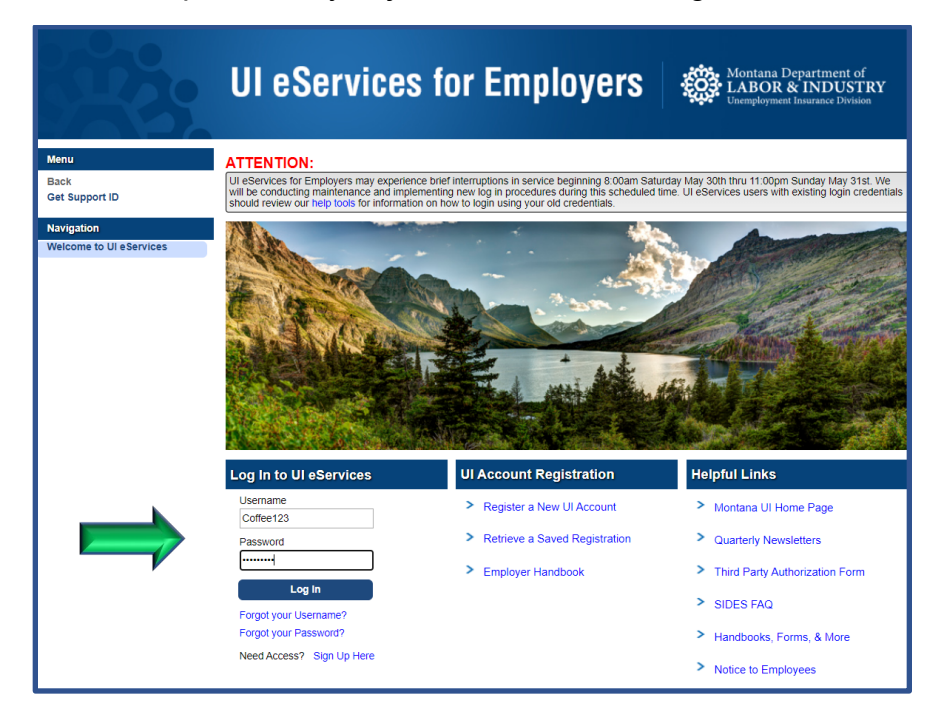

Click Log In.

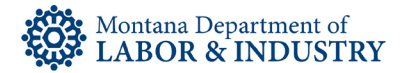

You will be prompted to request an authentication code. The code will be sent to the email address we have on record for your logon profile. **The authentication code is required to continue**.

Click the Send Authentication Email button.

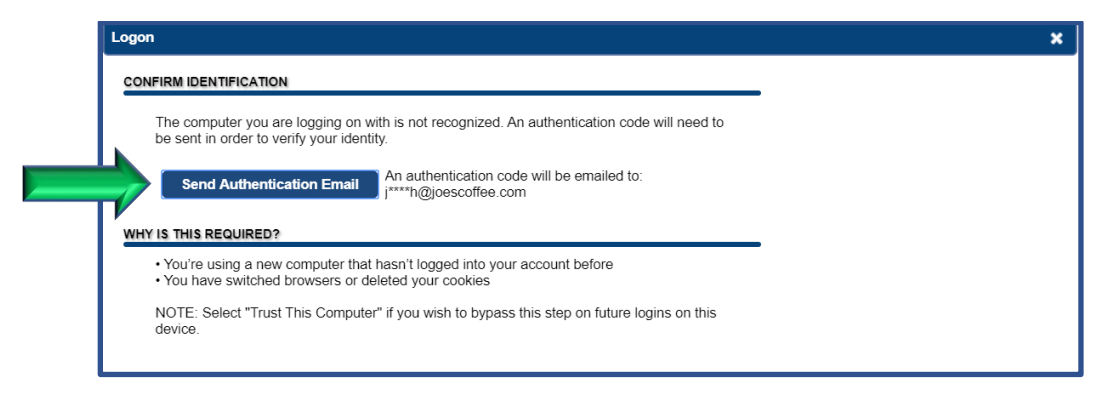

You should receive an email within a few minutes with your authentication code.

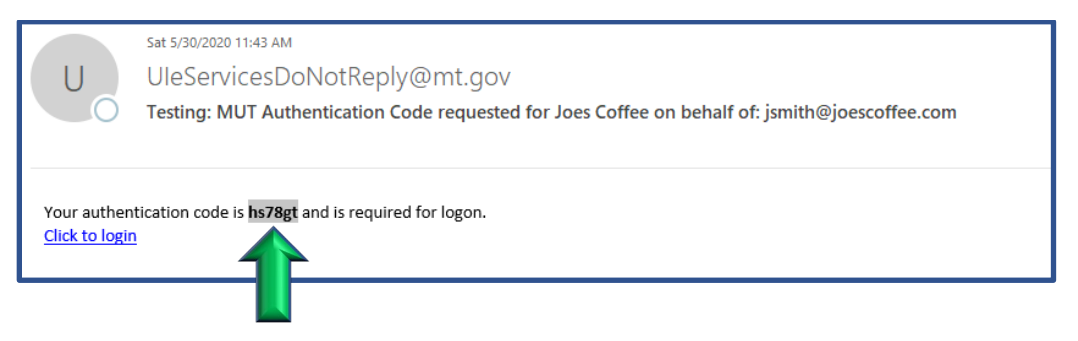

If you don't receive the email, check your spam filters. The email will be coming from <u>UleServicesDoNotReply@mt.gov</u>.

| Log In to UI eServices                                                                                    |  |  |  |
|----------------------------------------------------------------------------------------------------|--|--|--|
| Username                                                                                                  |  |  |  |
| Coffee123                                                                                                 |  |  |  |
| Password                                                                                                  |  |  |  |
|                                                                                                    |  |  |  |
| Authentication codes are sent out as an added<br>security step for new logons and forgotten<br>passwords. |  |  |  |
| Authentication Code                                                                                       |  |  |  |
| hs78gt                                                                                                    |  |  |  |
| Trust This Computer                                                                                       |  |  |  |
| Log in                                                                                                    |  |  |  |
| Forgot your Username?                                                                                     |  |  |  |
| Forgot your Password?                                                                                     |  |  |  |
| Didn't receive a code? Request a new code                                                                 |  |  |  |

Once you have your authentication code, return to the eServices home page to enter it.

If you will be regularly using the computer/device you are working from to access eServices, you can click "Trust This Computer" to avoid having to request an authentication code each time you log in.

Anytime you use a different device, change web browsers or delete your browsing history (cookies) you will be required to request an authorization code to log into eServices.

Click Log In.

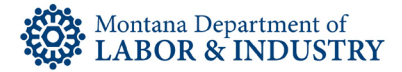

On your first log in after June 1, you will be prompted to review your profile information. Review it carefully and make changes as needed.

- Update the Password Recovery Question and answer, you will need this if you ever forget your password in the future.
- In the Authentication Contact section, you can select options to receive future authentication codes by email and/or text message.

|                                     |                              |                              |                |          |      | Save      | , |
|-------------------------------------|------------------------------|------------------------------|----------------|----------|------|-----------|---|
|                                     | ION REQUIRED                 |                              |                |          |      |           |   |
| Web Logon                           | Coffee123                    |                              | Country        | USA      | -    | Type Cell | - |
| Web Name                            | Joes Coffee                  | Phone 1                      | (406) 202-2222 |          |      |           |   |
| Email                               | jsmith@joescoffee.com        | Country                      | USA            | -        | Туре | -         |   |
| Password<br>Recovery Question       | What is the name of a colleg | e you applied to but         | Phone 2        |          |      |           |   |
| New Question                        | What is the name of a colleg | e you applied to I 🤜         |                |          |      |           |   |
| Password Recover                    | Required                     |                              |                |          |      |           |   |
| Confirm Answer*                     | nswer <sup>*</sup> Required  |                              |                |          |      |           |   |
| AUTHENTICATION C                    | ONTACT                       |                              |                |          |      |           |   |
| Send Authentica                     | ation Text Co                | untry USA                    |                | •        |      |           | _ |
| Send Authentica                     | ation Email Wireless C       | arrier <sup>*</sup> Required |                | <b>•</b> |      |           |   |
| <ul> <li>Send Text or En</li> </ul> | nail Wireless P              | hone (406) 202-222           | 2              |          |      |           |   |
|                                     |                              | Email ismith@ioesco          | ffee.com       |          |      |           |   |
|                                     |                              | ,                            |                |          |      |           |   |
|                                     |                              |                              |                |          |      | Save      | , |
|                                     |                              |                              |                |          |      |           |   |

When everything is updated, click Save.

Everything inside of eServices is the same as it's always been. You can continue to file reports, make payments, respond to SIDES requests and more. When submitting requests (reports, payments, etc.) if you are asked to enter your password for an eSignature, enter the new password you just created for eServices.

If you have questions, please contact to our Customer Support Team at (406) 444-3834, select option 2.

Thank you using UI eServices for Employers!